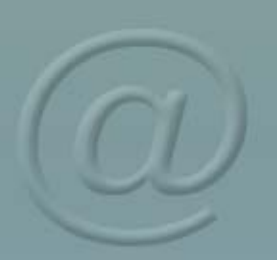

DIRECCIÓN DE ACREDITACIÓN Y SISTEMAS

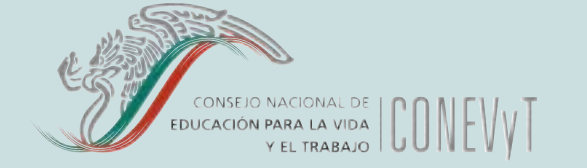

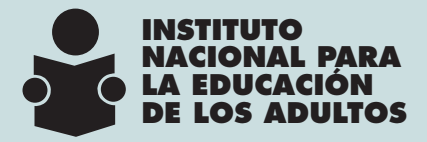

CÓMO OBTENER UNA CUENTA DE CORREO DE CONEVYT

¿Cómo obtengo mi cuenta de correo de CONEVyT?

Entra al Portal del CONEVYT, dando clic en el ícono de 😥 y escribe en la barra de direcciones: www.conevyt.org.mx

| a clic | Portal Conevyt |  |        |  |       |
|--------|----------------|--|--------|--|-------|
| aquí   |                |  | ristip |  | TA.   |
|        | -              |  |        |  |       |
|        |                |  |        |  | 87.22 |
|        |                |  |        |  |       |

En la pantalla que aparece, da clic en la liga de *Regístrate* 

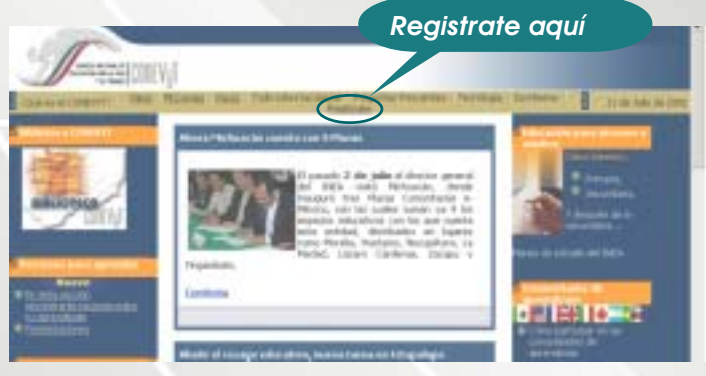

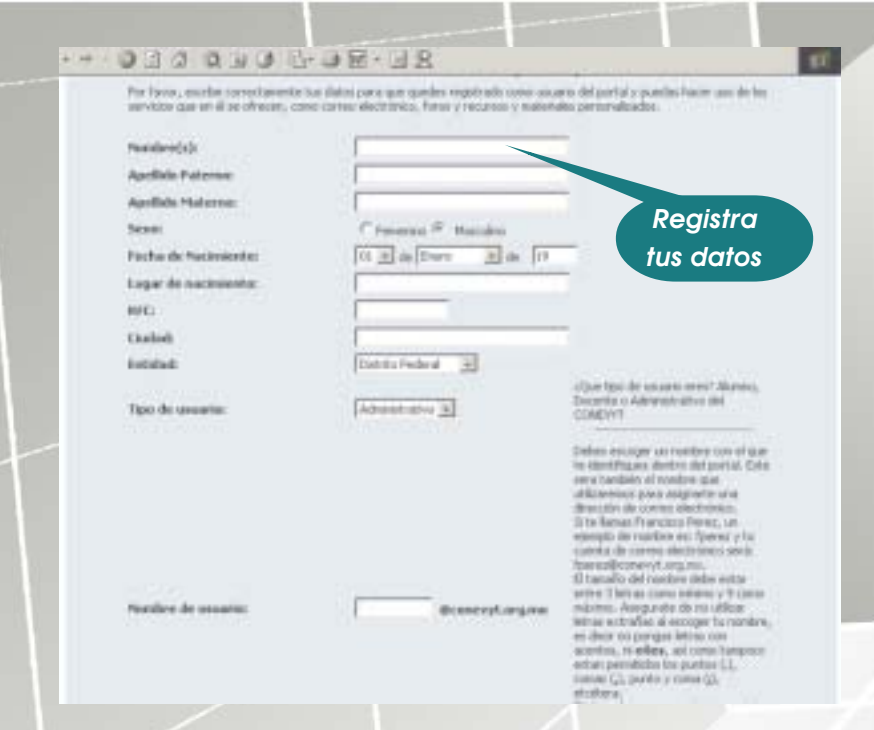

Te aparecerá una pantalla para que registres algunos datos personales y la cuenta de correo que estructures, cuando los hayas registrado oprimirás el botón *enviar* 

También, te pedirá definir una contraseña o clave para que puedas entrar a tu correo, sólo tú la conocerás y es muy importante que siempre la recuerdes para que puedas consultar tus mensajes.

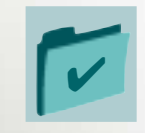

### ¿Cómo escribo correos y dónde los recibo?

Una vez que tengas cuenta y contraseña, cada vez que quieras ver tus correos o escribir, puedes entrar a cualquiera de las siguientes opciones:

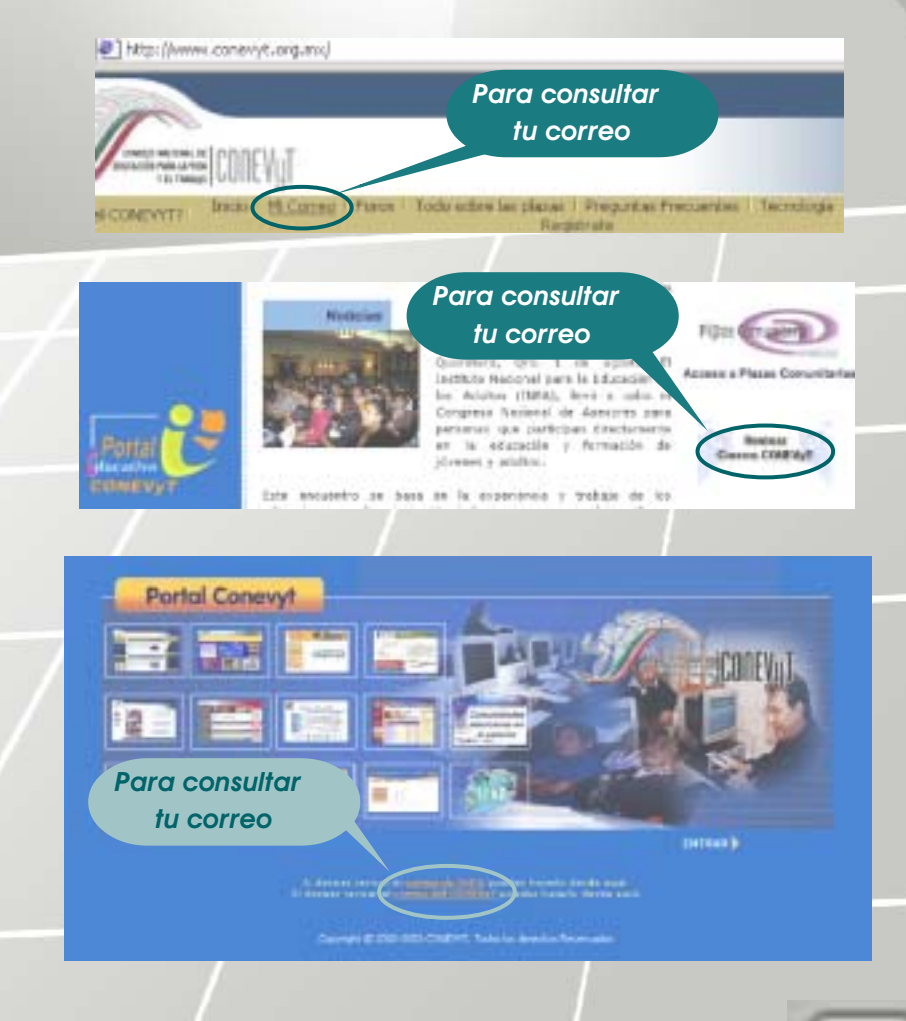

#### Y te va a mostrar la siguiente pantalla:

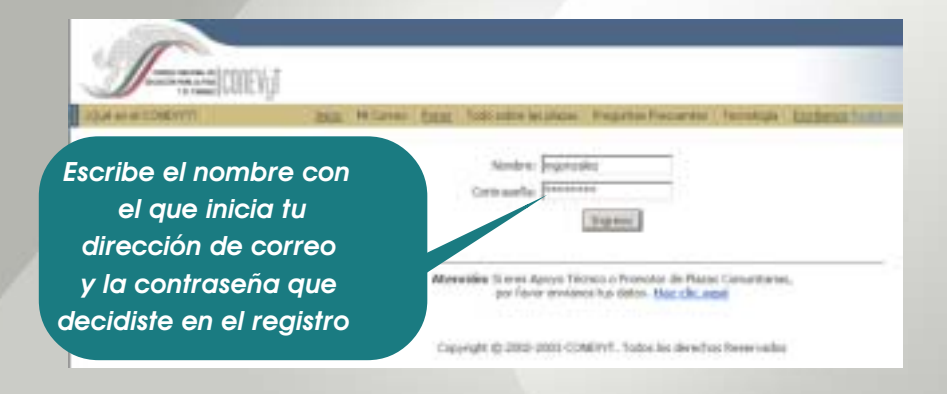

#### Escribe primero tu nombre de usuario, por ejemplo:

### mgonzalez@conevyt.org.mx

Nombre de usuario

Y tu contraseña personal, luego oprime el botón de enviar

En este momento aparece la bandeja de entrada de tu correo que es un espacio donde se guardan todos los correos que recibes, en esta bandeja puedes observar cuántos mensajes tienes, quién te los envió (dirección electrónica del remitente) y cuándo te llegaron. Para abrir o ver tus correos, sólo tienes que oprimir el mensaje subrayado (asunto)

|                                             | Escribe un correo                                                                               |                   |                                               |  |  |
|---------------------------------------------|-------------------------------------------------------------------------------------------------|-------------------|-----------------------------------------------|--|--|
| Wed, 4:27 pm                                | Caparty Actual of MAX<br>Consumer Actual Capartian Capart                                       | nis luca tad      | a tata                                        |  |  |
| Tarra CIRVI                                 | House standors for a line line line line standors for a line line line line line line line line | Selectariae Traka |                                               |  |  |
|                                             | De ID                                                                                           | Fecha 🖽           | Anard                                         |  |  |
| Exerpeties<br>multiplication (HSL, 6137 pm) | T minanfeltunevyt.org.ma                                                                        | +/88/2983         | orastas                                       |  |  |
| STANDED MAIN LIGHTAGE.                      | T mcardan@coneryLorg.nu                                                                         | 24/96/2003        | keportants                                    |  |  |
| PHERE (NO)                                  | F evachv@usnevyt.org.ma                                                                         | 23/95/2003        | (Pred. instantion)                            |  |  |
| Distantia (special)                         | T lancerlas@conevyt.arg.me                                                                      | 23/96/2003        | saludes                                       |  |  |
| Encador .                                   | T francisticaneryLargam                                                                         | 23/96/2003        | cornel de la aliana                           |  |  |
| Genet                                       | Thekitconevyt.org.mi                                                                            | 23/96/2003        | GLACIAS                                       |  |  |
|                                             | T inducerodyconesyLanguag                                                                       | 23/96/2003        | Sakalas y conferencian de carres              |  |  |
|                                             | AdalteorevyLorg.ma                                                                              | 23/94/2005        | ashdan                                        |  |  |
|                                             | 🗆 jargemiljeanersjeargana                                                                       | 23/96/2003        | tractica                                      |  |  |
|                                             | T oscardan@conerpt.org.com                                                                      | 23/06/2003        | testa                                         |  |  |
|                                             | T #dellcorevyLarg.me                                                                            | 23/94/2003        | prosible de toerne                            |  |  |
|                                             | 🗇 methal.Si@uneryt.org.me                                                                       | 23/96/2003        | presentación                                  |  |  |
|                                             | T Mail Delivery Salasystem                                                                      | 17/06/2003        | Returned road, sex transcript for details     |  |  |
|                                             | angro.tyrenez@ematele 🗇                                                                         | 13/96/2003        | AVEND 2-PERTAMIX CONCYVE: Sales of Service    |  |  |
|                                             | T sistemationergt.org.mi                                                                        | 13/96/2003        | AVENU 2019 DE LANIEL OPENATI, Salare el Servi |  |  |
|                                             |                                                                                                 | Senocorae Tarks   |                                               |  |  |

#### Para leer un correo

Para enviar un correo, tendrás que dar clic en la palabra componer

Abriéndose otra pantalla donde escribirás tu correo.

Enseguida veremos con detenimiento cuál es la estructura de un correo.

#### La estructura de un mensaje.

Al igual que en una carta tradicional, en un correo electrónico es necesario escribir algunos datos como:

- a) La dirección electrónica del destinatario (Para:)
- b) <u>Con copia para</u> si deseas hacerle llegar una copia de tu correo a alguien (CC:),
- c) Con copia oculta si deseas enviar una copia sin que lo vea el destinatario principal (BCC:)
- d) El asunto o tema de que se trata el correo (Asunto:)
- e) El mensaje.

Dirección de correo de quien le quieres escribir

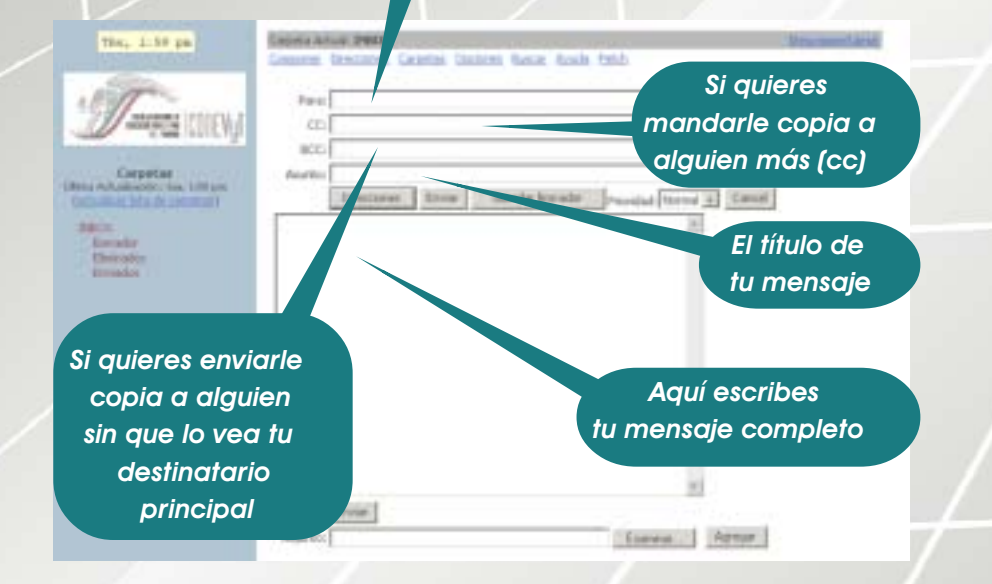

Para escribir la arroba (2) de las direcciones de los correos electrónicos sólo oprime simultáneamente en tu teclado el botón (Alt Gr) y el botón de la letra "q" o (shift) y el 2 si trabajas en sistema Macintosh.

Recuerda que así como en las cartas, necesitas la dirección correcta y completa, si usas la dirección equivocada o la escribes mal, tu mensaje se regresará lo que se conoce como "Devuelto al Remitente, dirección desconocida" (Mail Delivery Subsystem).

Cuando terminas de escribir tu mensaje y lo revisas, sólo deberás hacer clic en el botón de enviar

# iY listo tu correo llegará a su destino, cualquiera que éste

sea!

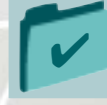

## ¿Cómo se adjunta un archivo de texto, sonido o imagen a tu correo?

Otra posibilidad que tienes con el correo electrónico es la de adjuntar o agregar un documento (archivo de texto, sonido o de imágen) de tal manera que puedes hacerle llegar a tus amigos, familiares o compañeros además de tu mensaje algo más.

a) Tan sólo debes dar clic en el botón de Examinar

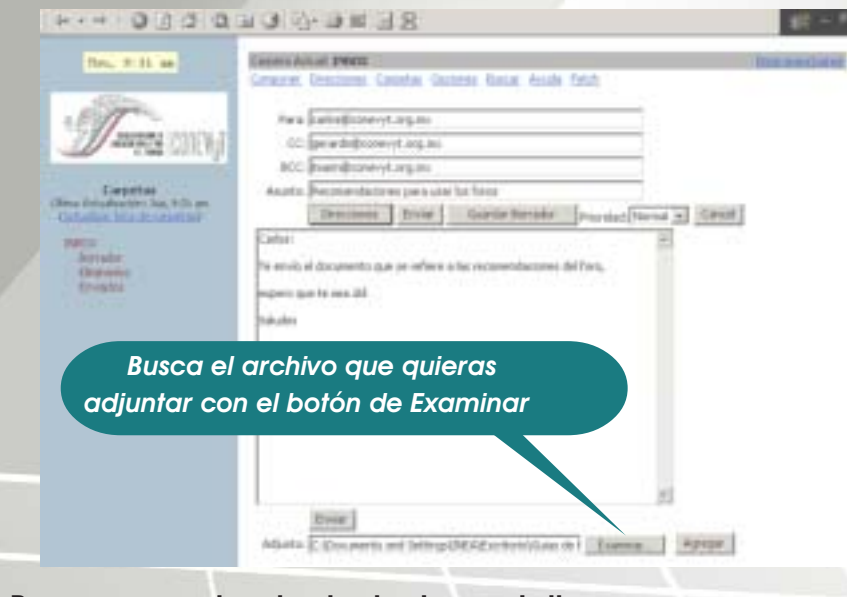

Para que se abra la siguiente pantalla:

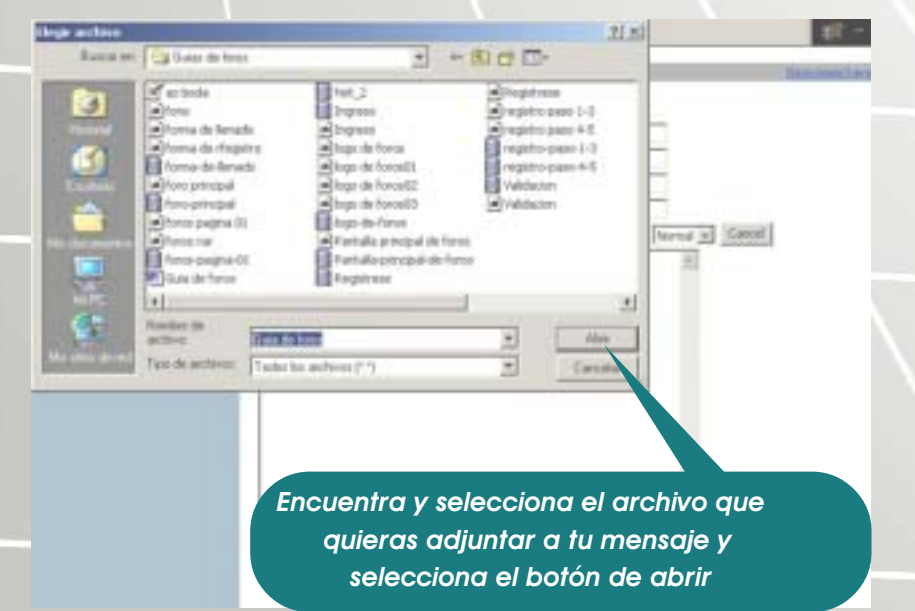

- b) Localiza el lugar donde está ubicado el archivo que vas adjuntar y oprime el botón de Abrir.
- c) Es importante que oprimas el botón de Agregar y si quieres puedes seleccionar más archivos para enviarlos en el mismo correo

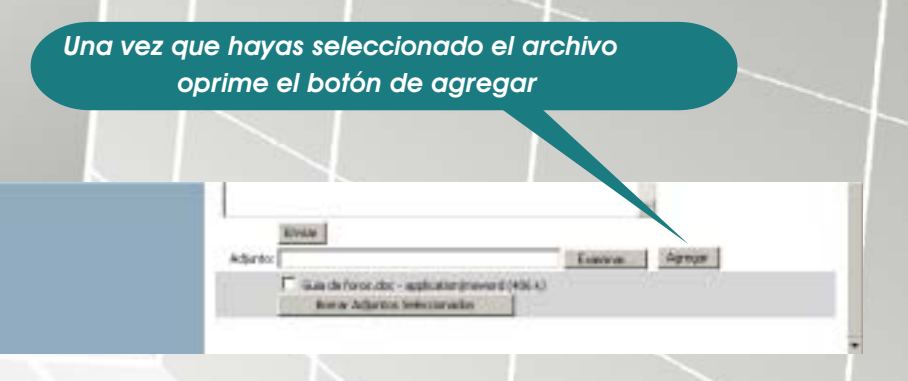

 d) Cuando esté localizado tu (s) archivo (s), podrás enviar tu correo oprimiendo el botón de enviar

Para finalizar te recomendamos que practiques en cada oportunidad que tengas: hazle saber a tus amigos que ya tienes correo para que te escriban, envía correos y archivos a quien tú desees.

# iNo olvides que la práctica hace al maestro!